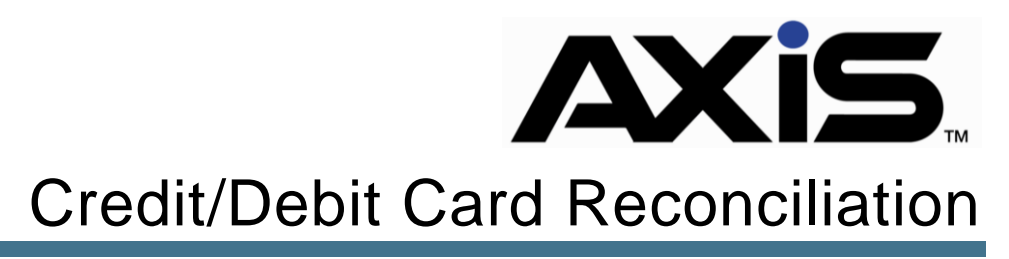

November 2017

## Notices

Publication Date: November 2017

Copyright © 2018 Retail Technology Group. 940 Industrial Drive, Suite 107 Sauk Rapids, MN 56379 1-800-547-7120 All rights reserved.

#### General

No part of this document may be reproduced, distributed, performed, displayed, or used to prepare a derivative work without the prior and express written consent of Retail Technology Group (RTG). The software described in this document is furnished under a license agreement and may be used only in accordance with the terms and conditions of the license agreement. Information in this document is subject to change without notice, and Retail Technology Group assumes no responsibility for errors.

#### **Trademarks and Credits**

ACUSPORT, AXIS, AXIS Retail Management System (AXIS RMS), AXIS Data Center, AXIS Register, and AXIS E4473 are trademarks of Retail Technology Group and shall not be used without the express written permission of Retail Technology Group.

Other trademarks, such as QuickBooks, are not being used as a trademark herein and are the property of the respective owners.

### Legal Counsel

This program, printed documentation, and documents should not be used as a substitute for professional advice in specific situations. The procedures, images, and examples in this document are for illustrative purposes only and may not be applicable in your setting due to differences in preference, settings, and/or state and local regulations.

The following notice is required by law:

**Retail Technology Group** products and services are not a substitute for the advice of an Attorney.

You are encouraged to seek the advice of your own attorney concerning the use and legality of this program, documentation, and forms.

# Contents

| Overview                                   | ŀ     |
|--------------------------------------------|-------|
| Credit Card Transaction Processing         | 5     |
| Funds Transfer (Batch) Process Flow6       | 5     |
| The Reconciliation Process in AXIS         | 7     |
| Reconciliation Discrepancies               | ))))) |
| The Email Notification set up in PAYware11 | I     |
| Email Notifications from PAYware13         | 3     |
| "Failed" Batch email from PAYware14        | ŀ     |
| Miscellaneous Card Related Activities      | 555)  |

## Overview

The Retail Technology Group (RTG) provides this document as a high-level summary of how to reconcile credit/debit card batches for transactions processed through the AXIS RMS Software.

# **Credit Card Transaction Processing**

In order to process credit/debit cards transactions, there are various steps involved. From the Point-of-Sale software to the Payment Processor, the following list outlines the roles of the numerous entities and elements required to process and reconcile credit/debit card transactions.

- 1. **Point-of-Sale Software:** The POS software, AXIS Retail Management used to sell product and manage transactions at the retail store.
- 2. **Terminal/Gateway Services:** VeriFone Software and hardware technology works in unison with the POS, which will capture, encrypt and initiate card payment transactions.

**MX Terminal:** Device connected to the POS used to capture credit/debit card information via swipe and/or EMV chip reader. **Point Software:** Encrypted software on the VeriFone MX terminals required to process chip-protected (EMV) transactions. **PAYware Connect/IPCharge:** The payment gateway service that enables credit and debit transactions to be shared between the point of sale software and the payment processor. Also used as a

- portal to report results to the merchant.
   Payment Processor: Entity responsible for acquiring funds from issuing banks and allocating to the merchant's account. Examples include: TSYS, First Data
- 4. **Interchange:** The network leveraged in the exchange of transaction data and money among banks participating in a bank card network such as those managed by Visa and MasterCard.

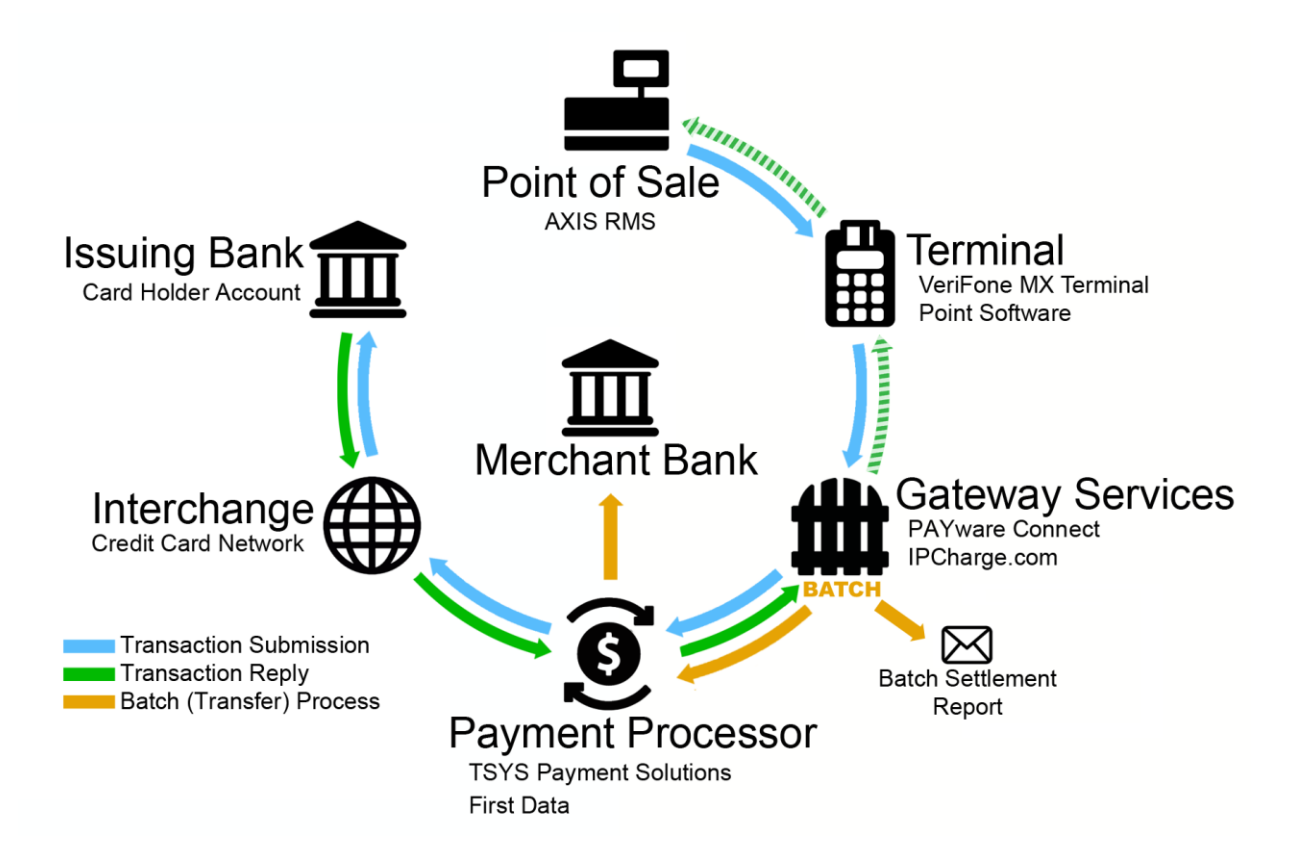

# Funds Transfer (Batch) Process Flow

Here is the typical flow of the credit/debit card transaction process:

- 1. During normal business hours, card transactions are performed in the AXIS software.
- 2. In the evening, AXIS credit card transactions are processed, also known as batched, using PAYware gateway services.
- 3. PAYware sends all transactions for final approvals and fund reconciliation to issuing credit card banks.
- 4. The next day, you will review the PAYware batch settlement emails and compare them to the AXIS Retail Information Report for discrepancies.

Note: Batch settlement funds received into retailer depository institution account based upon merchant services agreement.

Note: TSYS, one of the Payment Process providers, typically directs customers to process settlement funds from day 1 into their bank account on day 3.

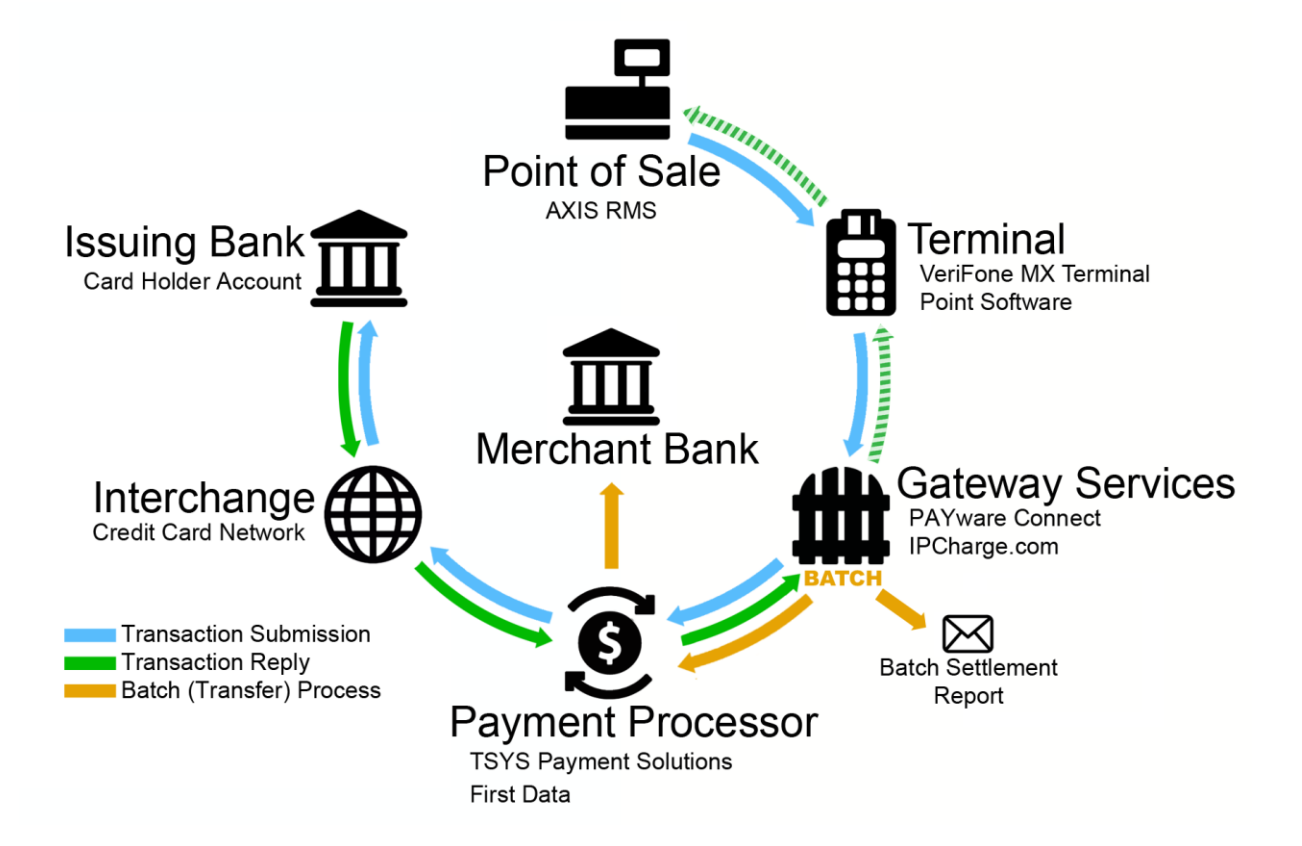

# The Reconciliation Process in AXIS

The reconciliation process ensures you receive your funds into your financial institution account. It is a best business practice to reconcile accounts daily. This allows any differences to be quickly identified and swiftly rectified. The process and steps are as follows:

## AXIS

The AXIS Retail Information Report (RIR) displays the transaction totals from the registers including the media or credit/debit card type. By default, **All registers** are selected. To show each register individually, change the date and choose the register from the drop down.

| Retail Inf          | ormation Re               | eporto |
|---------------------|---------------------------|--------|
| Date Range: 11/6/20 | 17 🔳 - 11/6/2017 🔳        | Submit |
| Register:           | All                       | ]      |
|                     | All                       |        |
|                     | ALC: NOT THE REPORT OF    |        |
|                     | Party of Assessment State |        |
| Retai               | RANGE1                    | eport  |
| Dete B              | RANGE3                    | /2017  |
| Date R              | Retail-1T                 | /2017  |

The **RIR** will break down the media type per register for the date range selected. This includes American Express (Amex), Discover, MasterCard, and Visa for the purposes of credit/debit card reconciliation.

Note: You may see a media called CREDIT. This is a credit card that was processed offline at the register.

| Media |                      | TRX Count |            |
|-------|----------------------|-----------|------------|
|       | Cash                 | 1.0       | 3170.43    |
|       | GP: Earls-Feddomical | 1         | \$200.00   |
|       | Visa                 | 59        | \$5,533.54 |
|       | MasterCard           | 12        | \$2,644.42 |
|       | Amex                 | 8         | \$3,357.36 |
|       | Discover             | 2         | 8135.49    |

Credit/debit card transactions should be reconciled daily. You will compare this report for the dates prior and match it against the daily settlement emails from PAYware.

The Daily Register Report (DRR) can also be used for reconciliation if necessary.

By changing the date range, the amounts are broken down by register and the totals are displayed in the grid.

|    | Daily Reg             | ister Report | X          |          |         |            |              |            |                                  |                                     |                 |            |           |                                       |                                        |              |
|----|-----------------------|--------------|------------|----------|---------|------------|--------------|------------|----------------------------------|-------------------------------------|-----------------|------------|-----------|---------------------------------------|----------------------------------------|--------------|
|    | Daily Register Report |              |            |          |         |            |              |            |                                  |                                     | 't <sub>o</sub> |            |           |                                       |                                        |              |
|    |                       |              |            |          |         |            |              |            |                                  |                                     | Da              | ate Range: | 11/6/2017 | · 🔳 - 11/6/201                        | 17 🔳                                   | Submit       |
| (D | efault Gri            | d Layout)    | - 1        |          |         |            |              |            |                                  |                                     |                 |            |           |                                       |                                        |              |
|    | Details               | Date 🕅       | Register 🗸 | Cash T   | Check 7 | Visa 🕅     | MasterCard T | Amex 7     | Discover $\overline{\mathbb{V}}$ | Other Cards $\overline{\mathbb{V}}$ | Debit 🕅         | Prepaid T  | Gift T    | House Account $\overline{\mathbb{V}}$ | User Defined 1 $\overline{\mathbb{V}}$ | User Defined |
| >  |                       | 11/6/2017    | TEST3-PC   | \$177.28 | \$0.00  | \$551.20   | \$362.59     | \$78.49    | \$0.00                           | \$0.00                              | \$0.00          | \$0.00     | \$0.00    | \$0.00                                | \$50.00                                | 9            |
|    |                       | 11/6/2017    | RANGE3     | \$163.60 | \$0.00  | \$482.59   | \$0.00       | \$10.23    | \$0.00                           | \$0.00                              | \$0.00          | \$0.00     | \$0.00    | \$0.00                                | \$0.00                                 | \$           |
|    |                       | 11/6/2017    | RETAIL2    | \$316.16 | \$0.00  | \$1,165.78 | \$0.00       | \$1,444.44 | \$0.00                           | \$0.00                              | \$0.00          | \$0.00     | \$300.00  | \$0.00                                | \$0.00                                 | 9            |
|    |                       | 11/6/2017    | RANGE1     | \$122.37 | \$0.00  | \$57.51    | \$0.00       | \$0.00     | \$0.00                           | \$0.00                              | \$0.00          | \$0.00     | \$0.00    | \$0.00                                | \$0.00                                 | 9            |

If more detail is required, select the magnifying glass to open the **Register Payment Details** screen.

You can filter within the details screen using the payment type. This will filter to credit card only and/or filter to the register selected.

| • Note: If a credit card was taken offline at the register it will show under "Other Cards" | on this |
|---------------------------------------------------------------------------------------------|---------|
| screen.                                                                                     |         |

|    |               |          |          |                            |                         |         | F             | Regis      | ter Pa         | yme    | ent     | Deta     | ails         |        | Ar<br>tra<br>m | ny blank field<br>ansaction whi<br>edia. |
|----|---------------|----------|----------|----------------------------|-------------------------|---------|---------------|------------|----------------|--------|---------|----------|--------------|--------|----------------|------------------------------------------|
| (D | efault Grid L | ayout) - | H        |                            |                         |         |               |            |                |        |         |          |              |        |                |                                          |
|    | Date 7        | Time 🕅   | Register | 🟹 Last Name 🟹 First Name 🟹 | Employee T              | TRX # 🕅 | Sales Total 🕅 | TRX Type 🕅 | Payment Type 🏹 | Cash 🕅 | Check T | Visa 🕅   | MasterCard V | Amex 🕅 | Discover 🟹     | Other Cards 🟹                            |
|    | 11/6/2017     | 10:05 PM | TEST3-PC | Select All                 | bits for                | 244595  | \$101.73      | Sale       | VISA           | \$0.00 | \$0.00  | \$101.73 | \$0.00       | \$0.00 | \$0.00         | \$0.00                                   |
| >  | 11/6/2017     | 9:40 PM  | TEST3-PC |                            | petrological interest   | 244594  | \$86.95       | Sale       | MC             | \$0.00 | \$0.00  | \$0.00   | \$86.95      | \$0.00 | \$0.00         | \$0.00                                   |
|    | 11/6/2017     | 9:25 PM  | TEST3-PC |                            | join for                | 244587  | \$54.37       | Sale       | VISA           | \$0.00 | \$0.00  | \$54.37  | \$0.00       | \$0.00 | \$0.00         | \$0.00                                   |
|    | 11/6/2017     | 9:12 PM  | TEST3-PC | RANGE1                     | jain. See               | 244590  | \$2.14        | Sale       | VISA           | \$0.00 | \$0.00  | \$2.14   | \$0.00       | \$0.00 | \$0.00         | \$0.00                                   |
|    | 11/6/2017     | 9:05 PM  | TEST3-PC | RANGE3                     | print, Robert           | 244596  | \$19.39       | Sale       | VISA           | \$0.00 | \$0.00  | \$19.39  | \$0.00       | \$0.00 | \$0.00         | \$0.00                                   |
|    | 11/6/2017     | 9:04 PM  | TEST3-PC | Retail-1T                  | path. National          | 244588  | \$39.74       | Sale       | VISA           | \$0.00 | \$0.00  | \$39.74  | \$0.00       | \$0.00 | \$0.00         | \$0.00                                   |
|    | 11/6/2017     | 8:52 PM  | RANGE3   | RETAIL2                    | peter Robert            | 244586  | \$30.00       | Sale       | VISA           | \$0.00 | \$0.00  | \$30.00  | \$0.00       | \$0.00 | \$0.00         | \$0.00                                   |
|    | 11/6/2017     | 8:34 PM  | RANGE3   | TEST3-DC                   | jain Jaw                | 244578  | \$43.76       | Sale       | VISA           | \$0.00 | \$0.00  | \$43.76  | \$0.00       | \$0.00 | \$0.00         | \$0.00                                   |
|    | 11/6/2017     | 8:31 PM  | RANGE3   |                            | fain fam                | 244589  | \$41.93       | Sale       | VISA           | \$0.00 | \$0.00  | \$41.93  | \$0.00       | \$0.00 | \$0.00         | \$0.00                                   |
|    | 11/6/2017     | 8:28 PM  | RANGE3   | Show rows with value that  | petrological interview. | 244585  | \$94.35       | Sale       | VISA           | \$0.00 | \$0.00  | \$94.35  | \$0.00       | \$0.00 | \$0.00         | \$0.00                                   |
|    | 11/6/2017     | 8:11 PM  | RANGE3   | Contains -                 | join law                | 244579  | \$21.33       | Sale       | VISA           | \$0.00 | \$0.00  | \$21.33  | \$0.00       | \$0.00 | \$0.00         | \$0.00                                   |
|    | 11/6/2017     | 7:19 PM  | TEST3-PC | aA                         | lain lan                | 244574  | \$49.00       | Sale       | VISA           | \$0.00 | \$0.00  | \$49.00  | \$0.00       | \$0.00 | \$0.00         | \$0.00                                   |

## **Reconciliation Discrepancies**

# AXIS Retail Information Report (RIR) is higher than PAYware Batch report

There are two reasons why this could happen:

- 1. The transaction processed in AXIS but did not process through PAYware. To review this:
  - Locate the missing transaction by utilizing the Daily Register Report
    - You may need to review PAYware for that day to confirm the specific transaction in question as you may have several transactions for the same amount in one day. Information on how to do this can be found under Miscellaneous Card Related Activities, Viewing PAYware for Card Transactions.
  - Contact the customer to request they either come back into the store or give their credit card information over the phone. Process the payment through the PAYware Web Terminal (do not process in AXIS as the transaction already exists within AXIS.).
    - OR
  - Contact RTG Technical Support to troubleshoot the transaction discrepancy. 1-800-547-7120
- 2. Batch failed on a terminal when processing through PAYware.
  - Contact PAYware Support directly by calling 1-800-839-0947
     OR -
  - Contact RTG Technical Support to contact PAYware on your behalf and forward email of the failed settlement email to <u>support@rtgholdings.com</u>.

## PAYware batch settlement report(s) are higher than the Retail Information Report within AXIS.

The transaction processed in PAYware but did not record within AXIS.

- Compare the Transaction Detail report within the PAYware Store Portal to the Daily Register Report for transactions in AXIS to determine which specific transaction is not accounted for within AXIS.
  - If the transaction was processed directly on the PAYware Web Terminal instead of AXIS.
    - You may choose to process the transaction through AXIS as an offline credit card transaction to balance the reports, but this is not required by AXIS. Follow your store policy. For further information on how to process an Offline transaction in AXIS, see Miscellaneous Card Transactions; Performing an Offline Transaction in AXIS.
  - The transaction did not record in AXIS, contact RTG Technical Support to troubleshoot reason for transaction discrepancy 1-800-547-7120.
    - An offline transaction in AXIS will be performed to bring AXIS and PAYware into balance. For further information on how to process

an Offline transaction in AXIS, see Miscellaneous Card Transactions; Performing an Offline Transaction in AXIS.

# Bank deposit is lower than PAYware batch settlement report(s)

Review transaction details of:

- Unexpected fees.
  - Payment processors typically provide a portal for you to review batches, fees, chargebacks, etc. on your credit card processing account. These portals can be used to view fees that may be charged to your account for processing. Reports within these portals can be used to break down batches which are especially useful when researching discrepancies.

Review merchant processing customer interface for:

- Processing fees
- Chargebacks
- Charges in accordance with your processing agreement

# Bank deposit is higher than PAYware batch settlement report(s)

Review transaction details:

- Check for settlements from past transactions that may be included in the current deposits.
- Double check previous day(s) deposit(s) for accuracy.
- Review merchant processing customer interface for unexpected credits.

# The Email Notification set up in PAYware

PAYware Connect or ipcharge.com is the gateway utilized by the AXIS RMS software. All credit card information and transactions are housed here daily and the ipcharge.com website is the portal used for nightly credit card settlements/batching.

You will receive PAYware Settlement emails nightly, after the batch for the day has been processed.

Once an authorized person has been set up by your store, emails are sent to the person responsible for credit card reconciliation.

To set up another or different authorized individuals, go to www.ipcharge2.com/mc

Below is what the initial login looks like on the PAYware connect merchant website.

| Verifone <sup>®</sup> Co | PAYware<br>Dnnect Not Logged in. |
|--------------------------|----------------------------------|
|                          |                                  |
|                          | Login Credentials                |
| Merchant Code:           |                                  |
| User ID:                 |                                  |
| Password:                |                                  |
|                          | Login                            |
|                          | Forgot Password                  |
| Verif                    | one                              |

After login, go to settlement setup, select Settlement and then Settlement Setup

| + https://ipcharge.com/    | mc/Termpayı | ment.aspx          |                                                       |                                                                                     |                                          |
|----------------------------|-------------|--------------------|-------------------------------------------------------|-------------------------------------------------------------------------------------|------------------------------------------|
| SalesForce 🗌 POS Admin 🗌   | Bomgar Ses  | sions 🗌 DataSafe 🗌 | Imp's 门 Cust                                          | omerLibrary 🗌 AXI                                                                   | SGUIDE.COM [                             |
| VeriFond<br>Store Portal 1 | ę. (        | PAYwa<br>Connec    | re                                                    | Logged in as: ARS Busi<br>Merchant Code: 515940<br>Merchant: AcuSport Re<br>Log Out | iness Test<br>00010001<br>stail SOL TEST |
| Transaction Processing     | Reports     | Recurring Billing  | Settlement                                            | Account Admin                                                                       | Неф                                      |
|                            |             |                    | Settlement<br>Manual Sett<br>Settlement<br>Settlement | Setup<br>Iemen W<br>Search<br>Error Report                                          |                                          |

The **Settlement Setup** screen opens, enter the primary email and any additional CC Emails you would like to add.

| Enable Auto Settle:   | ✓                  |   |            |
|-----------------------|--------------------|---|------------|
| Settlement Time:      | 11 _ 40 _ @ am@ pm |   |            |
| Settlement Time.      |                    |   |            |
| Email Format: 🔍       | HTML Text          |   |            |
| Successful Settlement |                    |   |            |
| Primary Email: Su     | pport@arss.com     |   |            |
| CC Email:             |                    |   | Add Delete |
|                       |                    | * |            |
|                       |                    |   |            |
|                       |                    |   |            |
| uccoccful Cottlement  |                    | Ŧ |            |
| Primary Email: Su     | nnort@arss.com     |   |            |
| CC Email:             | pport@diss.com     |   |            |
| ce Endii.             |                    | ( | Add Delete |
|                       |                    | * |            |
|                       |                    |   |            |
|                       |                    | - |            |
|                       |                    |   |            |
|                       | Update Cancel      |   |            |
|                       |                    |   |            |

► Note: Emails should be setup for both Successful and Unsuccessful Settlements

# **Email Notifications from PAYware**

Here is a sample email. Emails come from <u>settlement@ipcharge.com</u>.

- Each chip enabled terminal will provide a settlement email communication after each batch session.
- Each terminal has its own identifier: Terminal Identification = TID

|                                                                                                    | l/erifone <sup>®</sup> Connect                                                                  |                                                                                                    |  |  |  |  |  |  |  |  |
|----------------------------------------------------------------------------------------------------|-------------------------------------------------------------------------------------------------|----------------------------------------------------------------------------------------------------|--|--|--|--|--|--|--|--|
| Settlement                                                                                                    |                                                                                                 |                                                                                                    |  |  |  |  |  |  |  |  |
|                                                                                                    | Merchant Information                                                                            | Response summary                                                                                                    |  |  |  |  |  |  |  |  |
| Client ID:<br>Merchant Name:<br>Address:<br>City St. Zip:<br>Phone:                                                            | 0002                                                                                            | Termination Status:       SUCCESS         Submission Result Code:       8         Internal Sequence Number:       1120575992 |  |  |  |  |  |  |  |  |
|                                                                                                    | Submission Detail                                                                               |                                                                                                    |  |  |  |  |  |  |  |  |
| Scheduled By:<br>Cut-Off Date:<br>Cut-Off Time:                                                                                | 2017.09.19<br>23.00.03                                                                          |                                                                                                    |  |  |  |  |  |  |  |  |
|                                                                                                    |                                                                                                 | Response Details                                                                                                    |  |  |  |  |  |  |  |  |
|                                                                                                    | Details                                                                                         | Details                                                                                                    |  |  |  |  |  |  |  |  |
| VISA                                                                                                    |                                                                                                 |                                                                                                    |  |  |  |  |  |  |  |  |
| PROCESSOR_ID<br>PAYMENT_TYPE<br>RESULT_CODE                                                                                    | VISA<br>CREDIT<br>8                                                                             |                                                                                                    |  |  |  |  |  |  |  |  |
| Proces                                                                                                    | ssor Detail Segment                                                                             |                                                                                                    |  |  |  |  |  |  |  |  |
| TRANS_SEQ_LAST<br>RESULT_CODE<br>RESPONSE_TEXT<br>BATCH_BALANCE<br>BATCH_BALANCE<br>BATCH_SEQ_NUM<br>TRANS_SEQ_FIRST<br>RESULT | 17<br>2<br>176 ACCEPTED<br>1203.07<br>28<br>176<br>1<br>SETTLED                                 |                                                                                                    |  |  |  |  |  |  |  |  |
|                                                                                                    | Batch 1                                                                                         | Segment Details By Batch Number                                                                                              |  |  |  |  |  |  |  |  |
| Batch Number: 17<br>Payment Type<br>CREDIT<br>DEBIT<br>Payment Media<br>DEBIT<br>MC                                            | 76<br>Count Amount<br>11 \$ 956.74<br>5 \$ 246.33<br>Count Amount<br>5 \$ 246.33<br>1 \$ 642.03 |                                                                                                    |  |  |  |  |  |  |  |  |
| VISA                                                                                                    | 10 \$ 258.81                                                                                    | 31                                                                                                    |  |  |  |  |  |  |  |  |

Each TID is associated with a register and can be identified on each batch settlement email.

- TID numbers are the last 4 digits of the Client ID number under the Merchant Information section within the nightly batch email.
- Use the AXIS Retail Information Report (RIR) and the batch settlement email to compare the totals to the appropriate registers and selected dates.

## "Failed" Batch email from PAYware

Batches that do not settle typically display "Failed" in the subject line of the email. Failed batch emails also come from <u>settlement@ipcharge.com</u>

This means the batch did not post successfully for payment and action needs to be taken.

- Contact PAYware directly by calling **1-800-839-0947** to assist with settling the batch.
- They will ask for you to email them the first of the failed batch emails, if there are multiples
- This needs to be done in a timely manner as it delays any future settlements from the terminal of the failed batch.
- RTG Support can report the failed batch to PAYware on your behalf if you forward the failed settlement email to <a href="mailto:support@rtgholdings.com">support@rtgholdings.com</a>.
- Whether you or RTG support submits the issue, PAYware will address your issue in your best interest, but RTG support cannot expedite the process.

From: settlement@ipcharge.com [mailto:settlement@ipcharge.com] Sent: Tuesday, November 07, 2017 10:44 PM To: and the second and strength Subject: Failed Importance: High Verifone° Connect Settlement Merchant Information Response summary Client ID: 0005 Termination Status: SUCCESS Merchant Name: the state of the Submission Result Code: 8 1356768155 Address: Residential Acade Internal Sequence Number: City St. Zip: - Con 1997 ALC: NO. OF ALL Phone: Submission Detail Scheduled By: 2017.11.07 Cut-Off Date: Cut-Off Time: 22.40.02 **Response Details** Details Details VISA PAYMENT TYPE CREDIT RESULT CODE 44 TERMINATION\_STATUS INDETERMINATE\_STATUS Communication error: RESPONSE\_TEXT java.net.SocketException: Connection closed by remote host RESULT ERROR

Below are two examples of failed settlement emails.

| From: <u>settlement@ip</u><br>Sent: Friday, Octobe<br>To:<br>Subject: Failed<br>Settlement   | ocharge.com (mailto:settlemento<br>r 27, 2017 10:03 PM | @ipcharge.com]   |                                                                             |                            |
|----------------------------------------------------------------------------------------------|--------------------------------------------------------|------------------|-----------------------------------------------------------------------------|----------------------------|
|                                                                                              | Merchant Information                                   |                  | Response summa                                                              | ry                         |
| Client ID:<br>Merchant Name:<br>Address:<br>City St. Zip:<br>Phone:                          | 3497800010003                                          |                  | Termination Status:<br>Submission Result Code:<br>Internal Sequence Number: | SUCCESS<br>8<br>1303457343 |
| Scheduled By:<br>Cut-Off Date:<br>Cut-Off Time:                                              | Submission Detail<br>2017.10.27<br>23.00.03            |                  |                                                                             |                            |
|                                                                                              |                                                        | Response         | Details                                                                     |                            |
|                                                                                              | Details                                                |                  | Details                                                                     |                            |
| VISA                                                                                         |                                                        |                  |                                                                             |                            |
| PROCESSOR_ID<br>PAYMENT_TYPE<br>RESULT_CODE                                                  | VISA<br>CREDIT<br>8                                    |                  |                                                                             |                            |
|                                                                                              | Processor Detail Segment                               |                  |                                                                             |                            |
| TRANS_SEQ_LAST<br>RESULT_CODE<br>RESPONSE_TEXT<br>BATCH_SEQ_NUM<br>TRANS_SEQ_FIRST<br>RESULT | 27<br>6<br>QD001721027<br>172<br>1<br>DECLINED         |                  |                                                                             |                            |
|                                                                                              | Batc                                                   | h Segment Detail | s By Batch Number                                                           |                            |
| Batch Number: 17                                                                             | 2                                                      |                  |                                                                             |                            |
| Payment Type<br>Payment Media                                                                | Count<br>Count                                         | Amount<br>Amount |                                                                             |                            |

# **Miscellaneous Card Related Activities**

## Chargebacks

Unfortunately, chargebacks happen. Many merchant processors have a process for you to follow to make the process as easy as possible. Make sure to closely follow the direction provided by your merchant processor, within their requested timeframe, to ensure you have the best chance of winning the dispute. Often times, you will be asked to provide a copy of the signature of the customer and a receipt for the items purchased during said transaction.

### In PAYware:

Obtain the customer signature on the card transaction by utilizing the PAYware store portal.

Log on to the PAYware Connect/ipcharge store portal to acquire the customers signature from the transaction in question. Once signed into your account, using your merchant number, user id and password, move to the "reports" tab at the screen. A drop down will automatically appear. Select "Transaction Detail".

| O (β)         β (φ)         φ (φ)         β = 0.0 (β)         β = 0.0 (β)         φ (φ)         φ (φ) <th (φ)<="" t<="" th="" φ=""><th></th></th> | <th></th>               |  |
|----------------------------------------------------------------------------------------------------|-------------------------|--|
| Verifone Connect                                                                                                    | Victors PATware Connect |  |
| Transaction Processing Reports Recurring Billing Settlement Account Admin Help                                                                                                    |                         |  |
| Provide field         performance           Restance Amounts         Over Field Amounts         Beach Restrict           Restance Amounts         Control of Amounts         Beach Restrict           Restance Amounts         Control of Amounts         Beach Restrict           Restance Amounts         Control of Amounts         Control of Amounts           Restance Amounts         Control of Amounts         Control of Amounts           Restance Amounts         Control of Amounts         Control of Amounts           Restance Amounts         Control of Amounts         Control of Amounts           Restance Amounts         Control of Amounts         Control of Amounts                                                                                                    |                         |  |
|                                                                                                    |                         |  |

Next, select the "start date/time" and End Date/Time" of the transaction in question and select "View" to bring up the transaction report.

| 😧 🔿 🍠 https://pobergel.com/<br>File: Edit: View Fanorbei: Took | inciti,01.fundiniarps<br>k. Hdp                                                                             | の - 第 d d Westert Censile                                                               | -                                       | <br><mark>0</mark> - | - <b>8</b> ×  |
|----------------------------------------------------------------|----------------------------------------------------------------------------------------------------|-----------------------------------------------------------------------------------------|-----------------------------------------|----------------------|---------------|
| <b>Verifo</b>                                                  | ne Connec                                                                                                   | t Legent is an Advantation<br>Methanic Code, anternation<br>Methanic Andrew Text Access |                                         |                      |               |
| Store Portal<br>Transaction Processing                         | g Reports Recurring Billing                                                                                 | Settlement Account Admin H                                                              | Ha                                      | Ventione P           | ATware Connec |
| Merchant Code<br>Crisbadol 19091                               | Transaction<br>Mechaeristic<br>Avolpen Ten Accourt<br>Sel VEXENTRAL DEVE<br>Sear CAPIDS, MY 5027            | Detail Report                                                                           | Report Exter/Time<br>Volt0117 Little PM |                      |               |
| Start Date<br>End Date<br>Sort                                 | /Time:11/01/2017 1<br>/Time:12068/2017 1<br>Show User Defined Data<br>Order: # Date<br>Card Type<br>User ID | 12 00 00 AM                                                                             |                                         |                      |               |
| Payment                                                        | U Dovice<br>Types: Credit/Debit1/BT/Phv LN V                                                                |                                                                                         |                                         |                      |               |
|                                                                |                                                                                                    |                                                                                         |                                         |                      |               |
|                                                                |                                                                                                    |                                                                                         |                                         |                      |               |
|                                                                |                                                                                                    |                                                                                         |                                         |                      |               |

Find the transaction on the correct date and select the underlined Transaction ID for the applicable transaction.

| Ga Lát Ver                                                                                                    | n (pohagal convince))<br>Faxorber: Tools: Halj                                                                                                    | 97, Jundatataga       |           | ¢                | - 8 d) <b>d</b> a | Nochard Caracile X               |                                        |                |                  |                    |
|----------------------------------------------------------------------------------------------------|----------------------------------------------------------------------------------------------------|-----------------------|-----------|------------------|-------------------|----------------------------------|----------------------------------------|----------------|------------------|--------------------|
| Transact                                                                                                    | ion Processing                                                                                                    | Reports Rec           | urring Bi | Uing Settlem     | nt Acc            | sunt Admin Help                  |                                        |                |                  |                    |
|                                                                                                    |                                                                                                    |                       |           |                  |                   |                                  |                                        |                |                  |                    |
|                                                                                                    |                                                                                                    |                       |           |                  |                   |                                  |                                        |                |                  |                    |
| 24 4 1                                                                                                    | ]ef1 ≥ >i                                                                                                    | · 0 100%              | Ŷ         |                  | find   Not        | M . C 0                          |                                        |                |                  |                    |
| 1/6                                                                                                    | erifo                                                                                                    | ne <sup>.</sup>       | Со        | PAYware<br>nnect |                   | Start Date: 110<br>End Date: 110 | Print Tro<br>12017<br>2017 11 58:59 Pt | n: Dec: 8 2017 | 1.22PM (Centre   | 0                  |
| Acute<br>Nerth<br>940 IN<br>SALIC                                                                                                    | INCLUSIVE LINE ADDRESS ADDRESS | n epon                |           |                  |                   |                                  |                                        |                |                  |                    |
| Trans Time                                                                                                    | <sup>1</sup> Invoice <sup>1</sup>                                                                                                    | Trans ID <sup>1</sup> | Accos     | et Number 🕴      | Cred <sup>©</sup> | Cardholder 8                     | Status Cod                             |                | User ID          | Trans Amount       |
| 2217.11.56                                                                                                    | 64.7730                                                                                                    | 120001220             | 1.071.0   | Addapter         | 0.00 F            | 4 transactions o                 | n 2017.11.05 tets                      | ing:           | MANUE COTTO      | \$0.00             |
|                                                                                                    |                                                                                                    | 1.0.000.000.000       |           |                  |                   |                                  |                                        | 00             |                  |                    |
| 10.25.20                                                                                                    | N822299                                                                                                    | 1200012229            | VIII.     | 41140            | NOID NO.          | ACLERCHT THEFT                   | Address of the                         | ~              | MANAGER          | \$10.10<br>\$11.10 |
|                                                                                                    |                                                                                                    | 10000000              |           |                  |                   | ACCNT/TEST                       |                                        | 00             | Address Training |                    |
| -m-cd.21                                                                                                    | concelli .                                                                                                    | 14/4324035            | 4-5A      | *************    | CALDIT            | ACONT/TEST                       | (reality)                              | 9              | 104446228        | (\$11.10)          |
|                                                                                                    |                                                                                                    |                       |           |                  |                   | 41                               | ransactions tota                       | ring:          |                  | \$0.00             |
| Card Type                                                                                                    | Cev                                                                                                    | H 1                   | 14        | Juer 10          |                   | Court Take                       | Date                                   |                | Count            | Total              |
| VISA                                                                                                    |                                                                                                    | 4 50                  | .00       | PECANNO          | _                 | 4 50.00                          | 2017.11.08                             |                | 4                | \$2.90             |
| Tetal                                                                                                    | Dented Destroy Townson                                                                                                    | 4 <u>8</u>            | .00       | Total            |                   | 4 56.00                          | Total                                  | Conception 1   | •                | \$6.90             |
| VietBald Pitel Transition     VietBald Pitel Transition     V |                                                                                                    |                       |           |                  |                   |                                  |                                        |                |                  |                    |
|                                                                                                    |                                                                                                    |                       |           |                  |                   |                                  |                                        |                |                  |                    |
|                                                                                                    |                                                                                                    |                       |           |                  |                   |                                  |                                        |                |                  |                    |
|                                                                                                    |                                                                                                    |                       |           |                  |                   |                                  |                                        |                |                  |                    |
|                                                                                                    |                                                                                                    |                       |           |                  |                   |                                  |                                        |                |                  |                    |
|                                                                                                    |                                                                                                    |                       |           |                  |                   |                                  |                                        |                |                  |                    |

Retrieve the customers signature from the disputed transaction details as shown below by selecting the transaction ID for the designated transaction.

| 😧 💮 🏉 Milgan (spätespall contrine VI), 1971, Frank Vind auge<br>Fils Edit Viner Fanches Tools Help                                                                                                    | D = ₩ 6)                                                                                                    |                                               | <br>- <b>-</b><br>0.00 |
|----------------------------------------------------------------------------------------------------|----------------------------------------------------------------------------------------------------|-----------------------------------------------|------------------------|
| 14 4 [] ( ) ( ) ( ) ( ) ( ) ( ) ( ) ( ) ( ) (                                                                                                    | V Inst Net Mr (2)                                                                                                    | 8                                             | Close Report           |
| Necharl ID: 515400010003<br>Acu8port Teel Account<br>SHUNDUSTRAL ORIVE<br>SHUK RAPIDS, MN 5079                                                                                                    | TID: 6003                                                                                                    | Print Dale: 12/8/2017 5:08:56 PM              |                        |
| Transaction Debit Transaction Debit Transaction | Spatane<br>© Stanution<br>Designed of color (122)<br>Designed Designed Designed<br>Designed Designed Designed Designed<br>Designed Designed Designed Designed Designed Designed<br>Designed Designed Designe | ZATester Makin<br>Roop from<br>Casterin Tello |                        |

Save or print a copy of the transaction page by selecting from the options on the top ribbon.

| C S Mayer (galangelenerine 10, 517, familitations)<br>File Edit View Fandelen Tools Halp                                                                                                    | P = 0.0 Shader Crack =                                                               | 0 ×          |
|----------------------------------------------------------------------------------------------------|--------------------------------------------------------------------------------------|--------------|
|                                                                                                    |                                                                                      | Close Report |
| Mechant ID: 515640000003 TID: 0003<br>Aus/got Tist Account<br>90 HOUSINGL (DML<br>SILK ROPES, WI 5529<br>Transaction Datail                                                                   | 204, The with report data<br>COV (present adversed)<br>XDML (path activate)<br>Tock? |              |
| Transaction Data: 2017.11.08 Signature:<br>Transaction Ibne: 16.30.28<br>Transaction ID: 105002387<br>C Transaction ID: 105002387                                                             | Tipe No.<br>Word                                                                     |              |
| Invoice Number: 992229<br>Transaction Type: SALE<br>Processor ID: VISA<br>Ethics Park: 2 Number                                                                                               |                                                                                      |              |
| Revail Code 4<br>Ballon 10<br>Payment Mode: VISA<br>Cadd Cade Account: 441640*****5010<br>Earthrater News Accustrate Test<br>Cadd Cade Accust Activity Test<br>Cadd Cade Accust Activity Test | a<br>crystenii: Golectrinol23 PAYseen Mobile<br>Mon Reade 100 Faces Faces David      |              |
| Card Present: S (XMX Clap<br>Transaction Forced: 0<br>Authorisation Code: 300002<br>Chig Trans Amount: \$11, s0                                                                               | Custom ready.                                                                        |              |
| Transaction Annuart \$11.10 CRECIT<br>Tip Annuart \$0.00<br>Task Annuart \$0.00<br>Costback Annuart \$0.00<br>Researd Annuart \$10.00<br>Researd Annuart Files                                | ed Cole:                                                                             |              |

Once your copy is saved or printed, select "Close Report" on the upper right hand side of the display.

### In AXIS:

Utilize your Data Center to retrieve the receipt of the transaction in question.

Select customer from the ribbon. Utilizing the Customer Look-Up screen, input the customers last name or phone number and hit "enter" to search.

| Ad-D     | rs Center Empl                            | tyse Saper Roo) 17   | 10        |            |                |               |                      |                                  |                   |                       |                                    | -                        | _              |                         | <u>0</u> - | - | 0 × ( |
|----------|-------------------------------------------|----------------------|-----------|------------|----------------|---------------|----------------------|----------------------------------|-------------------|-----------------------|------------------------------------|--------------------------|----------------|-------------------------|------------|---|-------|
| AXES     | Accounting                                | Cuttorner Admin      | Education | Employee 8 | acities France | ni Garanibing | Investory Management | Manitanitipa                     | POS Management    | Pricing Punch         | ning Range                         | Receiving Re             | eponi Wark D   | nden Satup              |            |   |       |
| See.     | ANI Cuttorius<br>Information<br>Custorius | Unadest<br>Cattorner | and Lot   | Tanation 1 | name Products  |               | Marcheritigs Account | Segured Server<br>Network Orders | North State       | et Bez Guturer<br>Uit | Latterner Duplicate<br>Latterner B | Cuitorer Cuito<br>E Sala | ner Alia 10 De | youit Gradu<br>let Sort |            |   |       |
| Overview |                                           |                      |           |            |                |               |                      |                                  |                   |                       |                                    |                          |                |                         |            |   |       |
| _        |                                           |                      |           |            |                |               |                      | Over                             | view of           | •                     |                                    |                          |                |                         |            |   |       |
|          |                                           |                      |           |            |                |               |                      | Total of                         | all transactions: |                       |                                    |                          |                |                         |            |   |       |
|          |                                           |                      |           |            |                |               |                      | Total of a                       | Il Special Order  |                       |                                    |                          |                |                         |            |   |       |
|          |                                           |                      |           |            |                |               |                      | Total (                          | of all Deposits:  |                       |                                    |                          |                |                         |            |   |       |
|          |                                           |                      |           |            |                |               |                      |                                  |                   |                       |                                    |                          |                |                         |            |   |       |
|          |                                           |                      |           |            |                |               |                      |                                  |                   |                       |                                    |                          |                |                         |            |   |       |
|          |                                           |                      |           |            |                |               |                      |                                  |                   |                       |                                    |                          |                |                         |            |   |       |
|          |                                           |                      |           |            |                |               |                      |                                  |                   |                       |                                    |                          |                |                         |            |   |       |
|          |                                           |                      |           |            |                |               |                      |                                  |                   |                       |                                    |                          |                |                         |            |   |       |
|          |                                           |                      |           |            |                |               |                      |                                  |                   |                       |                                    |                          |                |                         |            |   |       |
|          |                                           |                      |           |            |                |               |                      |                                  |                   |                       |                                    |                          |                |                         |            |   |       |
|          |                                           |                      |           |            |                |               |                      |                                  |                   |                       |                                    |                          |                |                         |            |   |       |
|          |                                           |                      |           |            |                |               |                      |                                  |                   |                       |                                    |                          |                |                         |            |   |       |
|          |                                           |                      |           |            |                |               |                      |                                  |                   |                       |                                    |                          |                |                         |            |   |       |
|          |                                           |                      |           |            |                |               |                      |                                  |                   |                       |                                    |                          |                |                         |            |   |       |
|          |                                           |                      |           |            |                |               |                      |                                  |                   |                       |                                    |                          |                |                         |            |   |       |
|          |                                           |                      |           |            |                |               |                      |                                  |                   |                       |                                    |                          |                |                         |            |   |       |
|          |                                           |                      |           |            |                |               |                      |                                  |                   |                       |                                    |                          |                |                         |            |   |       |
|          |                                           |                      |           |            |                |               |                      |                                  |                   |                       |                                    |                          |                |                         |            |   |       |
|          |                                           |                      |           |            |                |               |                      |                                  |                   |                       |                                    |                          |                |                         |            |   |       |
|          |                                           |                      |           |            |                |               |                      |                                  |                   |                       |                                    |                          |                |                         |            |   |       |
|          |                                           |                      |           |            |                |               |                      |                                  |                   |                       |                                    |                          |                |                         |            |   |       |
|          |                                           |                      |           |            |                |               |                      |                                  |                   |                       |                                    |                          |                |                         |            |   |       |
|          |                                           |                      |           |            |                |               |                      |                                  |                   |                       |                                    |                          |                |                         |            |   | 1     |

Identify the customer name and highlight it and double click to select.

From the ribbon, select the Transaction tab to see transactions related to the customer. Make sure to select the appropriate date range for transaction review.

Highlight the transaction line in question which will expand it. Select the Reprint receipt button for the applicable transaction.

| 🖬 Avis - Seta Center (Employee Super lovo) 17/80                            |                                                                      |                                                             | - 0 ×     |
|-----------------------------------------------------------------------------|----------------------------------------------------------------------|-------------------------------------------------------------|-----------|
| Accounting Curtomer Admin Education Employee Facilities Finances Gunanities | g Investop-Management Manifeships PCS-Management Pricing Runhasing   | Range Receiving Reports Work Dollers Setup                  |           |
| Selectiver All Catomer Catomer Information Tanadore Laguere Polace of Order | Rota Henturshipe Huse Speet Set Rote Huse Kozort BerGatow Generation | Conterner Frysola<br>Conterner Frysola<br>Conterner Frysola |           |
| Owner Terration 7                                                           |                                                                      |                                                             | 1         |
|                                                                             | Transactions for DAN ELDRIDGE                                        | JR <sub>o</sub>                                             | 2         |
| Store Date/Time                                                             | Cashier                                                              | Transaction Total                                           |           |
| 1 Fri Sep 22 2017 03:46 PM                                                  | Franklin Esdorn                                                      |                                                             | \$137.50  |
| Reprint Receipt                                                             |                                                                      |                                                             |           |
| Description                                                                 |                                                                      | Price Charged                                               |           |
| SENCHAGE NENI COALITION DEPT AUTO                                           |                                                                      |                                                             | \$125.00  |
| Payment Decarry                                                             | ment Amount Auth Code                                                | Teference Number                                            | Signature |
| Store Use                                                                   | \$137.50                                                             |                                                             |           |
|                                                                             |                                                                      |                                                             |           |
| 1 Tue Oct 10 2017 03:53 PM                                                  | Daniel Velanguez                                                     |                                                             | \$26.25   |
|                                                                             |                                                                      |                                                             |           |
|                                                                             |                                                                      |                                                             |           |
|                                                                             |                                                                      |                                                             |           |
|                                                                             |                                                                      |                                                             |           |
|                                                                             |                                                                      |                                                             |           |
|                                                                             |                                                                      |                                                             |           |
|                                                                             |                                                                      |                                                             |           |
|                                                                             |                                                                      |                                                             |           |
|                                                                             |                                                                      |                                                             |           |
|                                                                             |                                                                      |                                                             |           |
|                                                                             |                                                                      |                                                             |           |
|                                                                             |                                                                      |                                                             |           |
|                                                                             |                                                                      |                                                             |           |
|                                                                             |                                                                      |                                                             |           |
|                                                                             |                                                                      |                                                             |           |
|                                                                             |                                                                      |                                                             |           |
|                                                                             |                                                                      |                                                             |           |
|                                                                             |                                                                      |                                                             | 1         |

Submit the supporting documents via the method outlined from your merchant processor.

## **PERFORMING AN OFFLINE TRANSACTION IN AXIS**

There are cases where you may need to still submit a transaction in Axis but the customer has already been charged. In this situation an offline transaction needs to be done.

The transaction should be already on the screen with the customer selected. Axis should be waiting for a payment tender to be added. The first step is to hit **CREDIT** from the tender selection area.

| STORE USE COUPON PAID OUT |           |       |       |       |         |  |  |  |  |  |
|---------------------------|-----------|-------|-------|-------|---------|--|--|--|--|--|
| CASH                      | CREDIT    | DEBIT | CHECK | GIFT  | CC HOLI |  |  |  |  |  |
| Employee: S               | uper User |       | E     | SPLIT | ТАВ     |  |  |  |  |  |

Depending on your store's credit card setup the following screen may vary. Regardless, it should have a button **Offline**. Go ahead and hit that.

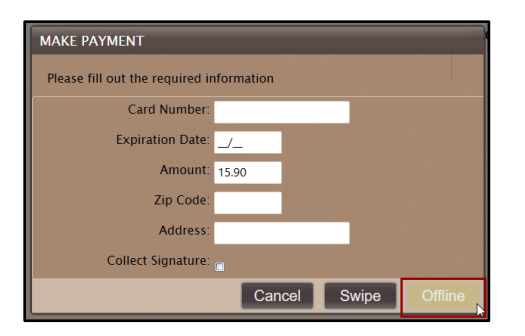

The next screen that is displayed presents some information regarding the transaction. This is internal information that would have been received back from the processor regarding the credit card transaction. As the customer's card has already been swiped and charged only the required information to submit will be filled in. Go ahead and hit OK in the bottom right corner. This will outline the boxes that are required for this process to be completed.

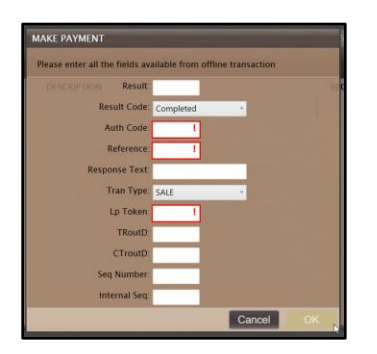

While you can take the time to get these codes from the Payware site, it is ok to just fill in the information will dummy values as the corresponding Payware information is not necessary to completing this process.

Ex:

Auth Code: 1 Reference: 1 Lp Token: 1

Once this information is filled in, go ahead and hit **OK** again. This will bring you back to the register screen.

|   | CANCEL |       | SUBMIT   |        |  |  |  |
|---|--------|-------|----------|--------|--|--|--|
|   |        |       |          | \$0.00 |  |  |  |
|   |        |       | Total    | 15.90  |  |  |  |
|   |        |       | Tax      | 0.90   |  |  |  |
|   |        |       | Subtotal | 15.00  |  |  |  |
|   | C      | Clear | Credit   | 15.90  |  |  |  |
| _ | _      | _     | _        |        |  |  |  |

The Credit tender has now been added and upon **SUBMIT** saves the transaction, stores the transaction as a credit card payment again without charging a card.

## VIEWING PAYWARE FOR CARD TRANSACTIONS

Utilize the PAYware store portal to review transactions processed using your PAYware account. This transaction listing will provide information for all approved, declined and voided transactions processed either directly through the PAYware portal or your AXIS Retail Management System.

#### In PAYware:

Log on to the PAYware Connect/ipcharge store portal to acquire the customers signature from the transaction in question. Once signed into your account, using your merchant number, user id and password, move to the "reports" tab at the screen. A drop down will automatically appear. Select "Transaction Detail".

| Control of the intervention of the control of the control of the c | ×<br>0 0 0 0 0                            |
|----------------------------------------------------------------------------------------------------|-------------------------------------------|
| Verifone Connect                                                                                                    | VT ingery<br>Vertingen Diktionare Connect |
| Transaction Processing Reports Recurring Billing Settlement Account Admin Help                                                                                                    |                                           |
| Instance (inclusion)         part           Resolution (inclusion)         Quality (inclusion)           Quality (inclusion)         Quality (inclusion)           Resolution (inclusion)         Quality (inclusion)           Resolution)         Quality (inclusion)           Resolution)         Resolution)           Resolution)         Resolution)           Resolution)         Resolution)           Resolution)         Resolution)           Resolution)         Resolution)           Resolution)         Resolution)           Resolut                                                                                                    |                                           |
| Wpurtyshapd.comm.edj.097.Sandhatauja }                                                                                                    |                                           |

Next, select the "start date/time" and End Date/Time" of the transaction date. Select "View" to display the transaction report.

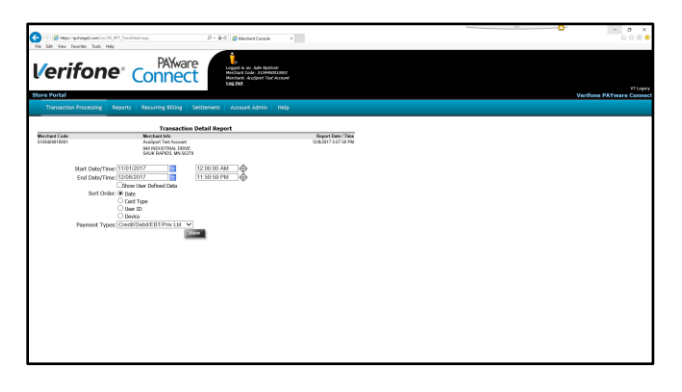

Review transactions for the date in question.

| Geo di Mani                                     | (phagelown/vo.11)<br>Favorbe: Toole Halp                                                     | 1, fundstel ogs          |           | Þ                 | - 80 🐠   | Instant Caracile H                                                     |                                        |               |                 |                 | <br>8- | - 0          |
|-------------------------------------------------|----------------------------------------------------------------------------------------------|--------------------------|-----------|-------------------|----------|------------------------------------------------------------------------|----------------------------------------|---------------|-----------------|-----------------|--------|--------------|
|                                                 |                                                                                              | iports Rec               | urring Bi | iling Settlem     |          |                                                                        |                                        |               |                 |                 |        |              |
| 14 4 1 4                                        | #1 F N                                                                                       | <ul> <li>100%</li> </ul> | Ŷ         |                   | Ind [not | <b>4</b> + ⊚ ⊖                                                         |                                        |               |                 |                 |        | Close Report |
| l/e                                             | rifo                                                                                         | ıe.                      | Со        | PAYware<br>nnec   | È        | Start Date: 110<br>End Date: 1100                                      | Print Tree<br>2017<br>2017 11:50:59 PM | ::Dec: 8 2017 | 4.23PM (Central | )               |        |              |
| Transa<br>Acuter<br>Nector<br>940 IND<br>SALIKR | Inction Detail F<br>It Test Account<br>I ID: 515940001000<br>JSTRIAL DRIVE<br>NPDS, NN 56379 | teport                   |           |                   |          |                                                                        |                                        |               |                 |                 |        |              |
| Trans Time                                      |                                                                                              |                          |           |                   |          |                                                                        |                                        |               |                 | Trans Amount    |        |              |
| 2017.11.56                                      |                                                                                              |                          |           |                   |          | 4 transactions or                                                      | 2017.11.08 tota                        | ling:         |                 | \$0.00          |        |              |
|                                                 |                                                                                              | 1309913223               |           |                   |          |                                                                        |                                        | 00            |                 |                 |        |              |
|                                                 |                                                                                              | 1359913229               |           |                   |          |                                                                        |                                        | 6             |                 |                 |        |              |
| 16.38.26                                        | 662229                                                                                       | 1309903387               | VISA      | 441540****9910    | SALE     | ACUSPORT TEST                                                          | setted                                 | 00            | MANAGER         | \$11.10         |        |              |
| 16.32.21                                        | 054036                                                                                       | 120203-4020              | VISA.     | 441840*****9910   | CREDIT   | ACUSPORT TEST                                                          | Softied                                | •             | MANAGER         | (\$11.10)       |        |              |
|                                                 |                                                                                              |                          |           |                   |          | 61                                                                     | assoctions tota                        | inc .         |                 | \$0.00          |        |              |
|                                                 |                                                                                              |                          |           |                   |          |                                                                        |                                        |               |                 |                 |        |              |
| Card Type                                       | Court                                                                                        | 1                        |           | User ID           |          | Court Tata                                                             | 0.00                                   |               | Cauet           | Total<br>Bit Co |        |              |
| Tetel                                           |                                                                                              |                          |           | Trie              |          | 4 50.00                                                                | Total                                  |               |                 | 56.00           |        |              |
| O - Vertile<br>Transaction                      | eld Protect Transactio<br>n Detail Report                                                    | •                        | Arthus    | Protect NOT ENCRY | PTED     | <ul> <li>Signature Available</li> <li>Recurring Transaction</li> </ul> | 🙁 - Dial 1                             | ranaction     | Page 1 of       | 1               |        |              |
|                                                 |                                                                                              |                          |           |                   |          |                                                                        |                                        |               |                 |                 |        |              |
|                                                 |                                                                                              |                          |           |                   |          |                                                                        |                                        |               |                 |                 |        |              |
|                                                 |                                                                                              |                          |           |                   |          |                                                                        |                                        |               |                 |                 |        |              |
|                                                 |                                                                                              |                          |           |                   |          |                                                                        |                                        |               |                 |                 |        |              |

To view a more detailed analysis of a particular transaction, select the underlined Transaction ID for the applicable transaction

| Sin Life View Facebox Tools Help                                                                       | D = B 0 👩 Westwar Conste ×                                                                               | •<br>6 2 8   |
|----------------------------------------------------------------------------------------------------|----------------------------------------------------------------------------------------------------|--------------|
| Transaction Processing Reports Recur                                                                   | ng Billing Settlement Account Admin Help                                                                 |              |
| 11 4 [] > 11 +                                                                                         | 🕶 🔤 Beel Jacob 👼 🖌 🌾 🎒                                                                                   | Cicse Report |
| Nexchant ID: 5159400010005<br>Acu\$port Test Account<br>SH0 INDUSTINAL DRIVE<br>SHUK RAPIDS, NN: 55279 | TID: 6003 Peet Date: 12/8/201                                                                            | 7 5 00 50 PM |
| Transaction Detail                                                                                     |                                                                                                    |              |
| Transaction Date: 2017.11.08<br>Transaction Time: 16.30.28<br>Transaction 10: 1305602387               | Signature                                                                                                |              |
| Invoice Namber: 500229<br>Transaction Type: SALE<br>Processor ID: VISA                                 |                                                                                                    |              |
| Status Code: 2-Settled<br>Remail Code: 4<br>Batch: 10<br>Payment Mada: VISA                            | Concustion                                                                                               |              |
| Cardheldor Name: ACUSPORT TEST<br>ACONT/TEST                                                           | Encryption Result 100 Receipt Ernoll<br>Encryption Description: Second<br>Encryption Description: Second |              |
| Card Present: 5-EWV Chip<br>Transaction Forced: 0<br>Authorization Code: 300082                        |                                                                                                    |              |
| Orig Trans Amount: \$11.10                                                                             |                                                                                                    |              |
| Transaction Amount: \$11.50 CREDIT<br>Tip Amount: \$0.00<br>Tax Amount: \$0.00                         |                                                                                                    |              |
| Roward Amount.<br>Tobal Amount. \$11.10                                                                | Reward Code:                                                                                             |              |

Save the data to a file for review by selecting from the drop down provided when hoovering over the disk icon.

| _                                      |                                       |               |         |                  |                                                    |                                                                                                    |                          |            |                |                | - 0 ×                                 |
|----------------------------------------|---------------------------------------|---------------|---------|------------------|----------------------------------------------------|----------------------------------------------------------------------------------------------------|--------------------------|------------|----------------|----------------|---------------------------------------|
| C 🖉 Mape ( Spit                        | applanetres (1, 171,                  | and what expe |         | ρ.               | ad 🖬 1811                                          | ad Basicintes 🕥 Kitte Spi                                                                                    | chi Lauther Satchad 530. | ø          |                | Herbart Cousie | 승 승 🕫 😑                               |
| <b>Verif</b>                           | one                                   | Co            | Patw    | vare<br>ect      | Legged in a<br>Meshart of<br>Nechart A<br>Log Shit | Ade spaces<br>la Astronomotor<br>algori Far Account                                                          |                          |            |                |                | VT lappy<br>Varifiona PAYware Contact |
| 24_4 [d2                               | ън »                                  | 100%          | ~       |                  | find   Nest                                        | <b>H</b> - () ()                                                                                             |                          |            |                |                | Quan Report                           |
| Ver<br>Transacti<br>Acutert Tr         | rifon                                 | e° (          | Cor     | PAYware<br>nnect |                                                    | And, the ward report of<br>CBV (commo delimities<br>ROP<br>PRTML (web archive)<br>Social<br>TBV file<br>Work | 1.59.59 PM               | ic 11 2017 | 3 17PM (Centra | 0              |                                       |
| 940 INDUST<br>SAUKRAPI<br>Trans Time 1 | TBAL DRIVE<br>DS. MN 56379<br>WYOKE R | frans ID H    | Account | Number H         | Cred <sup>B</sup>                                  | Cardholder 8                                                                                                 | Status Code              |            | User ID        | Trans Amount   |                                       |
| 2017.12.66                             |                                       |               |         |                  |                                                    | 4 transactions on 2                                                                                          | 917.12.05 totaling       | E          |                | \$3.00         |                                       |
| 10.29(12)                              |                                       | 20923         | VISA I  | 44158-2625       | SALE                                               |                                                                                                    | setted                   |            | AKSTERT        | \$4.25         |                                       |
| 10.27.11 0                             | 201001                                | 406307383     | 10 1    | 11111            | DALC .                                             |                                                                                                    | Volted                   | 00         | MANAGER.       | \$1.00         |                                       |
| 10.32.47 0                             |                                       | 05307363      |         |                  |                                                    |                                                                                                    |                          |            |                |                |                                       |
| 2017.12.66                             |                                       |               |         |                  |                                                    | 7 transactions on 2                                                                                          | 017.12.06 totaline       |            |                | \$3.00         |                                       |
| 05.13.29 0                             | 08402080000 1                         | 404734367     | WSA -   | 434300 2020      | 54.0                                               |                                                                                                    | Decinet                  | _          | TERM2          | 93.27          |                                       |
| 00.13.13 0                             | 554522952290                          | 406720424     | VISA .  | 441540*****0250  | SALE                                               |                                                                                                    | Settied                  |            | TERM2          | \$3.27         |                                       |
| 00.22.13 0                             | 58452597100                           | 40112233      | VISA -  | 441840*****0280  | OREDIT                                             |                                                                                                    | Settled                  |            | TERM2          | (50.27)        |                                       |
| 08.52.17 6                             | 55450HE7500 1                         | 404009022     | MC 1    | 5411113536       | SALE                                               | ACUSPORT TEST<br>ACCNUTERT                                                                                   | Settied                  | ٠          | TERM2          | \$3.27         |                                       |
| 08:53:27 6                             | i5450198480 1                         | 64012167      | MC 1    | 541111           | CREDIT                                             | ACUSPORT TEST<br>ACONTITEST                                                                                  | Setted                   | ٠          | TERM2          | (\$0.27)       |                                       |
| 09:31.17 6                             | 25453425290                           | 404009017     | MC 1    | 54111133335      | SALE                                               | AQUEPORT TEST                                                                                                | Setted                   |            | TERM2          | \$3.27         | 511/241                               |
| Search Window                          |                                       |               | 0       | e e e            |                                                    | 🖬 🖀 🧕 O                                                                                                    | 9 E                      |            |                |                | ~ = 12 40 (D1000)                     |

For questions, contact the RTG support Team at 1.800.547.7120 or <a href="mailto:support@rtgholdings.com">support@rtgholdings.com</a>.